## Проброс портов

## Вариант 1. Настройка с помощью мастера настройки

1. Обратитесь к Web-интерфейсу устройства. В разделе **Межсетевой экран** нажмите ссылку **Мастер настройки виртуального сервера**.

| Быстрый поиск                                                                                            |                                                                                                    | ٩                                                                                                    |
|----------------------------------------------------------------------------------------------------|----------------------------------------------------------------------------------------------------|----------------------------------------------------------------------------------------------------|
| Сеть<br>Clickh*Connect<br>Clickh*Connect<br>Wi-Fi<br><u>Мастер настройки беспроводной</u><br><u>сети</u> | Информация об устро<br>Модель:<br>Версия прошивки:<br>Время сборки:<br>Производитель:<br>Тех. поддержка:<br>Описание:<br>Ревизия web: | ЙСТВЭ<br>DSL-2650U<br>1.0.3<br>Tue Apr 16 12:36:14 MSK 2013<br>D-Link Russia<br>support@dlinkru<br>Root filesystem image for DSL-2650U<br>cb68d4b464bccd83017b1f2577020dd481075582 |
| Межсетевой экран<br>Мастер настройки виртуального<br>сервера                                             | Сетевая информация<br>LAN IP:<br>Статус подключения WAN:<br>LAN MAC:<br>SSID:                                                         | <u>192.168.1.1</u><br>● Подключено; 172.32.155.30; Тип WAN: pppoe.<br>02:10:21:45:21:23<br>DSL-2650U                                                                               |
|                                                                                                    | Состояние DSL.<br>Состояние пинии:<br>Скорость входящего потока:<br>Скорость исходящего потока<br>Link Power State:                   | <ul> <li>Подключено</li> <li>23296 Кбит/с</li> <li>а: 1044 Кбит/с</li> <li>L0</li> </ul>                                                                                           |
|                                                                                                    |                                                                                                    | Быстрая настройка Расширенные настройки Поиск                                                                                                    |

2. Задайте необходимые параметры для Вашего виртуального сервера. В поле **Шаблон** в раскрывающемся списке выберите один из шести приведенных шаблонов виртуальных серверов или выберите значение Custom (пользовательский), чтобы самостоятельно определить параметры виртуального сервера.

3. В поле **Имя** введите название виртуального сервера для удобной идентификации. Может быть произвольным.

4. В поле **Интерфейс** выберите соединение, к которому будет привязан создаваемый виртуальный сервер.

5. В поле **Внутренний IP** введите IP-адрес сервера, находящегося в локальной сети. Вы можете выбрать устройство, подключенное к локальной сети маршрутизатора в данный момент. Для этого в раскрывающемся списке выберите соответствующий IPадрес (при этом поле заполнится автоматически).

6. В поле Удаленный IP введите IP-адрес сервера, находящегося во внешней сети. Если необходимо открыть доступ для любого устройства во внешней сети, оставьте это поле пустым.

| Шаблон:                       | Virtual Server HTTP |                   |  |  |
|-------------------------------|---------------------|-------------------|--|--|
| Имя.*                         | / test              |                   |  |  |
| Интерфейс:                    | i≣ <bce></bce>      |                   |  |  |
| Внешний порт (начальный):*    | / 80                |                   |  |  |
| Внешний порт (конечный):      | 1                   | inder inder inder |  |  |
| Внутренний порт (начальный):* | / 80                |                   |  |  |
| Внутренний порт (конечный):   | 2                   |                   |  |  |
| Внутренний IP:*               | / 192.168.1.2       | •                 |  |  |
| Удаленный IP:                 | 1                   |                   |  |  |
|                               |                     |                   |  |  |
|                               |                     |                   |  |  |
|                               |                     |                   |  |  |
|                               |                     |                   |  |  |
|                               |                     |                   |  |  |
|                               |                     |                   |  |  |
|                               |                     |                   |  |  |
|                               |                     |                   |  |  |

7. Далее нажмите кнопку Сохранить. После этого произойдет переход на страницу Быстрых настроек.

8. Наведите указатель мыши на надпись Система в верхнем правом углу и в открывшемся меню выберите строку Сохранить.

| 8 - | Система 🔻             | Язык | - |
|-----|-----------------------|------|---|
|     | Перезагрузить         |      |   |
|     | Сохр. и Перезагрузить |      |   |
|     | Сохранить             |      |   |
|     | Резерв. копия         |      |   |
|     | Заводские настройки   |      |   |
| _   | Выход                 | _    | - |

На этом настройка завершена.

## Вариант 2. Настройка вручную

1. Обратитесь к Web-интерфейсу устройства. Перейдите на страницу **Расширенных** настроек.

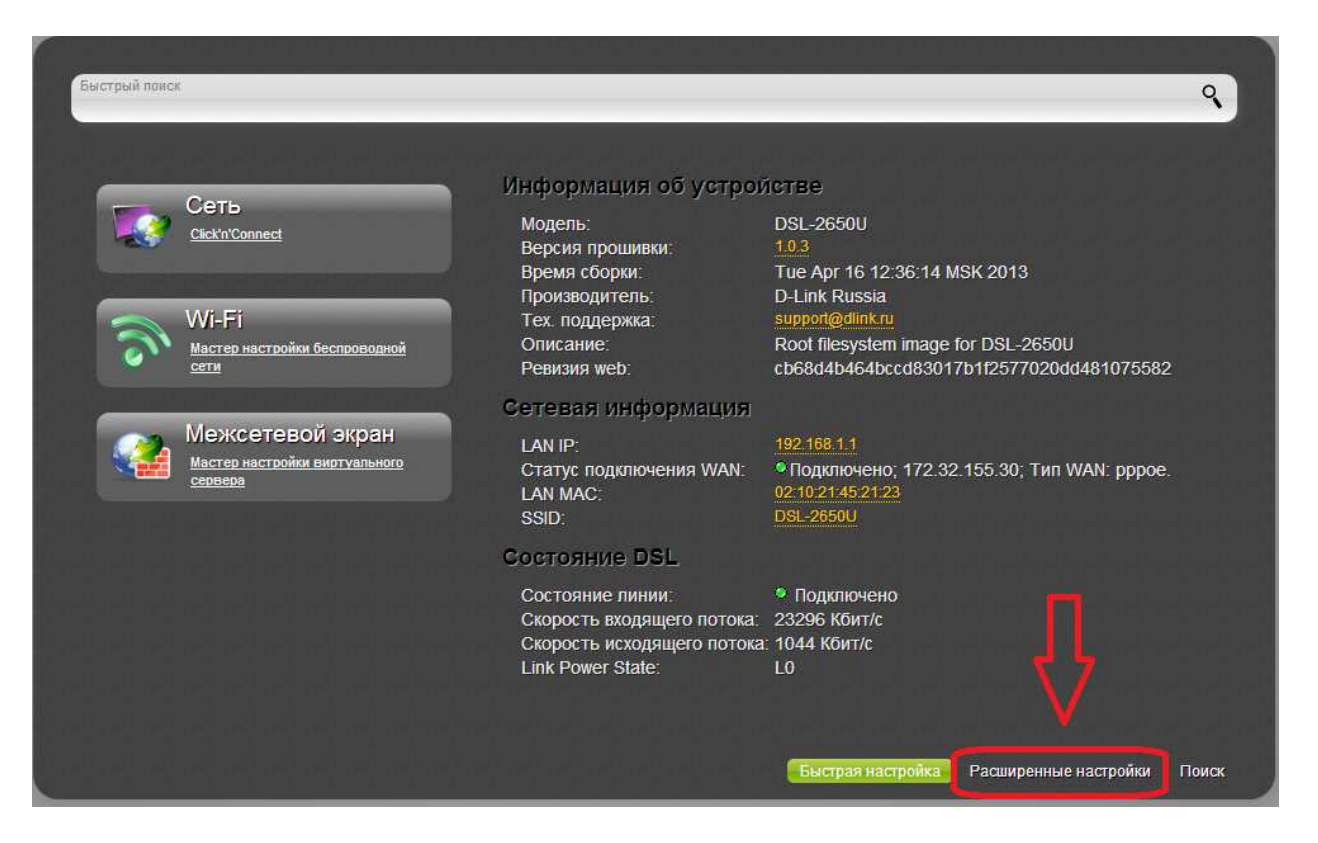

2. В разделе Межсетевой экран нажмите ссылку Виртуальные серверы.

| Быстрый поиск                                                            |   |                                                              |                 |                                                                     | 9      |
|--------------------------------------------------------------------------|---|--------------------------------------------------------------|-----------------|---------------------------------------------------------------------|--------|
|                                                                          |   |                                                              |                 |                                                                     |        |
| Статус<br>Сетевая статистика<br>Статус DSL<br>Статус WAN                 | » | Сеть<br><u>WAN</u><br>LAN<br>Резервирование                  | 3               | Wi-Fi<br>Основные настройки<br>Настройки безопасности<br>МАС-фильтр | )<br>» |
| Дополнительно<br><u>SNMP</u><br><u>UPnP</u><br>Группирование интерфейсов | » | Межсетевой экран<br>Рафильтон<br>виртуальные серверы<br>млт. |                 | ЈЅВ-модем<br><sup>Информация</sup><br>PN                            |        |
| USB-накопитель<br>Информация<br>Файловый браузер<br>Принт-сервер         | » | Контроль<br>Родительский контроль<br>URL-фильтр              | 0               | Система<br>Паропь вдминистратора<br>Конфигурация<br>Журнал событий  | »      |
|                                                                          |   |                                                              |                 |                                                                     |        |
|                                                                          |   | Бы                                                           | страя настройка | Расширенные настройки                                               | Поиск  |

3. В открывшемся окне нажмите Добавить.

| Имя | Интерф | ейс | п | рото | кол | Вне | шний | і порт |  | Внут | ренний | і порт |  | Вн | утрен | ний IP |  | Уда | ленни | ый IP |              |  |
|-----|--------|-----|---|------|-----|-----|------|--------|--|------|--------|--------|--|----|-------|--------|--|-----|-------|-------|--------------|--|
|     |        |     |   |      |     |     |      |        |  |      |        |        |  |    |       |        |  |     |       |       |              |  |
|     |        |     |   |      |     |     |      |        |  |      |        |        |  |    |       |        |  |     |       |       |              |  |
|     |        |     |   |      |     |     |      |        |  |      |        |        |  |    |       |        |  |     |       |       |              |  |
|     |        |     |   |      |     |     |      |        |  |      |        |        |  |    |       |        |  |     |       |       |              |  |
|     |        |     |   |      |     |     |      |        |  |      |        |        |  |    |       |        |  |     |       |       |              |  |
|     |        |     |   |      |     |     |      |        |  |      |        |        |  |    |       |        |  |     |       |       |              |  |
|     |        |     |   |      |     |     |      |        |  |      |        |        |  |    |       |        |  |     |       |       |              |  |
|     |        |     |   |      |     |     |      |        |  |      |        |        |  |    |       |        |  |     |       |       |              |  |
|     |        |     |   |      |     |     |      |        |  |      |        |        |  |    |       |        |  |     |       |       |              |  |
|     |        |     |   |      |     |     |      |        |  |      |        |        |  |    |       |        |  |     |       |       |              |  |
|     |        |     |   |      |     |     |      |        |  |      |        |        |  |    |       |        |  |     |       |       |              |  |
|     |        |     |   |      |     |     |      |        |  |      |        |        |  |    |       |        |  |     |       |       |              |  |
|     |        |     |   |      |     |     |      |        |  |      |        |        |  |    |       |        |  |     |       |       |              |  |
|     |        |     |   |      |     |     |      |        |  |      |        |        |  |    |       |        |  |     |       |       |              |  |
|     |        |     |   |      |     |     |      |        |  |      |        |        |  |    |       |        |  |     |       |       |              |  |
|     |        |     |   |      |     |     |      |        |  |      |        |        |  |    |       |        |  |     |       | 1     | -            |  |
|     |        |     |   |      |     |     |      |        |  |      |        |        |  |    |       |        |  |     |       |       |              |  |
|     |        |     |   |      |     |     |      |        |  |      |        |        |  |    |       |        |  |     |       | in.   |              |  |
|     |        |     |   |      |     |     |      |        |  |      |        |        |  |    |       |        |  |     |       | -     | / L          |  |
|     |        |     |   |      |     |     |      |        |  |      |        |        |  |    |       |        |  |     |       |       |              |  |
|     |        |     |   |      |     |     |      |        |  |      |        |        |  |    |       |        |  |     |       |       | $\mathbf{V}$ |  |
|     |        |     |   |      |     |     |      |        |  |      |        |        |  |    |       |        |  |     |       |       | V            |  |
|     |        |     |   |      |     |     |      |        |  |      |        |        |  |    |       |        |  |     | 12000 | _     | _            |  |

4. Задайте необходимые параметры для Вашего виртуального сервера. В поле **Шаблон** в раскрывающемся списке выберите один из шести приведенных шаблонов виртуальных серверов или выберите значение Custom (пользовательский), чтобы самостоятельно определить параметры виртуального сервера.

5. В поле **Имя** введите название виртуального сервера для удобной идентификации. Может быть произвольным.

6. В поле **Интерфейс** выберите соединение, к которому будет привязан создаваемый виртуальный сервер.

7. В поле **Протокол** задайте протокол, который будет использовать создаваемый виртуальный сервер.

8. Внешний порт (начальный)/ Внешний порт (конечный) — это порт маршрутизатора, трафик с которого будет переадресовываться на IP-адрес, определяемый в поле Внутренний IP. Задайте начальное и конечное значения диапазона портов. Если необходимо указать только один порт, задайте его в поле Внешний порт (начальный) и не заполняйте поле Внешний порт (конечный).

9. Внутренний порт (начальный)/ Внутренний порт (конечный) – это порт IPадреса, задаваемого в поле Внутренний IP, на который будет переадресовываться трафик с порта маршрутизатора, задаваемого в поле Внешний порт. Задайте начальное и конечное значения диапазона портов. Если необходимо указать только один порт, задайте его в поле Внутренний порт (начальный) и не заполняйте поле Внутренний порт (конечный).

10. В поле **Внутренний IP** введите IP-адрес сервера, находящегося в локальной сети. Вы можете выбрать устройство, подключенное к локальной сети маршрутизатора в данный момент. Для этого в раскрывающемся списке выберите соответствующий IPадрес (при этом поле заполнится автоматически).

11. В поле **Удаленный IP** введите IP-адрес сервера, находящегося во внешней сети. Если необходимо открыть доступ для любого устройства во внешней сети, оставьте это поле пустым.

12. Нажмите кнопку Сохранить.

| Шаблон                                 | i≣ Custom                                                                                                    |       |   |  |  |  |  |  |
|----------------------------------------|----------------------------------------------------------------------------------------------------|-------|---|--|--|--|--|--|
| Имя.*                                  | 7                                                                                                    | (man) |   |  |  |  |  |  |
| Интерфейс:                             | <pre>Control Control Control</pre> |       |   |  |  |  |  |  |
| Протокол:                              | I≣ TCP ▼                                                                                                    |       |   |  |  |  |  |  |
| Внешний порт (начальный): <sup>*</sup> | 2                                                                                                    |       |   |  |  |  |  |  |
| Внешний порт (конечный):               | 2                                                                                                    |       |   |  |  |  |  |  |
| Внутренний порт (начальный):*          | 1                                                                                                    |       |   |  |  |  |  |  |
| Внутренний порт (конечный):            | 1                                                                                                    |       |   |  |  |  |  |  |
| Внутренний IP:*                        | 1                                                                                                    |       | 2 |  |  |  |  |  |
| Удаленный IP:                          | 1                                                                                                    |       |   |  |  |  |  |  |
|                                        |                                                                                                    |       |   |  |  |  |  |  |
|                                        |                                                                                                    |       |   |  |  |  |  |  |
|                                        |                                                                                                    |       |   |  |  |  |  |  |
|                                        |                                                                                                    |       |   |  |  |  |  |  |
|                                        |                                                                                                    |       |   |  |  |  |  |  |
|                                        |                                                                                                    |       |   |  |  |  |  |  |
|                                        |                                                                                                    |       |   |  |  |  |  |  |

Чтобы задать другие параметры для существующего сервера, выделите соответствующий сервер в таблице. На открывшейся странице измените необходимые параметры и нажмите кнопку Сохранить.

Чтобы удалить существующий сервер, выделите соответствующий сервер в таблице. На открывшейся странице нажмите кнопку **Удалить**.

13. Для сохранения выполненных настроек наведите указатель мыши на надпись Система в верхнем правом углу и в открывшемся меню выберите строку Сохранить.

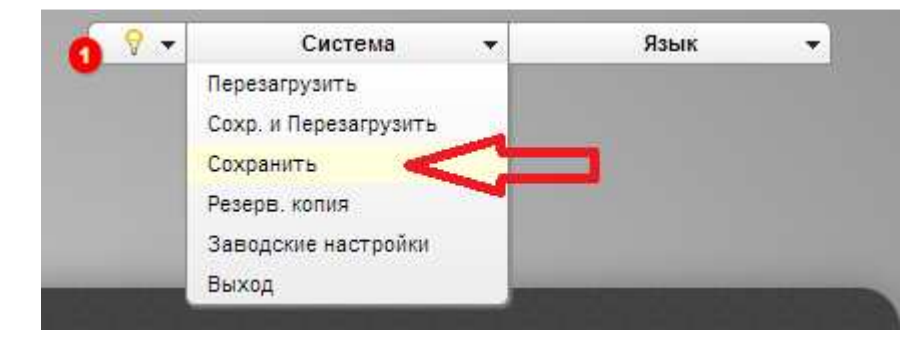